## **Online Registration Instructions**

## **Creating an Online Registration Account:**

Go to: www.etownschools.org

Under "Find It Fast", choose the icon "Enroll in the District". Then under "Enroll a Student", choose "How to Enroll a Student". You will find access to the online form at the bottom of this page.

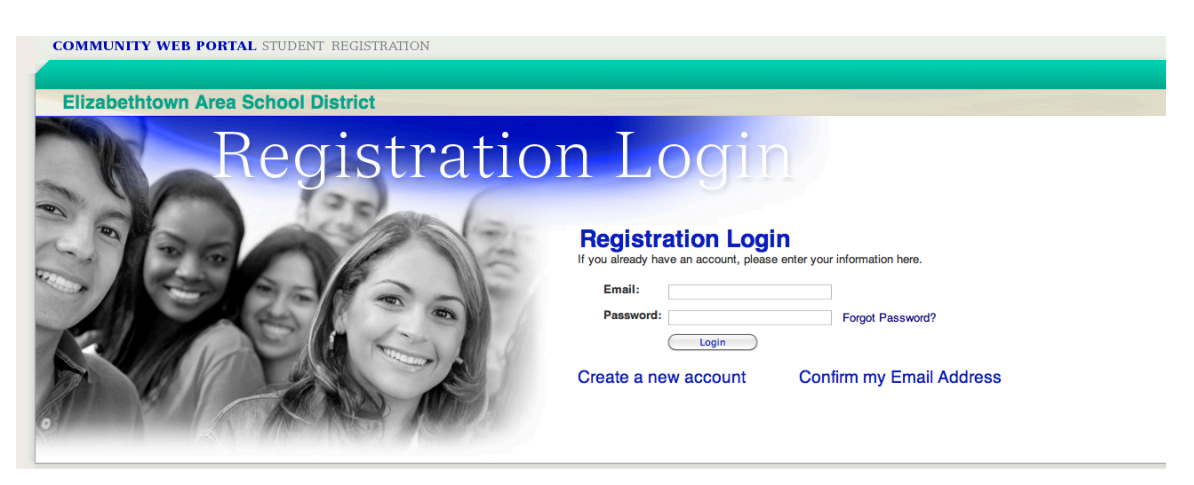

Click on "Create a New Account".

The next screen will appear. Please complete the information and click "Next".

| COMMUNITY WEB PORTAL STUDENT REGISTRATION |                                                                                        |                                                          | Sa |
|-------------------------------------------|----------------------------------------------------------------------------------------|----------------------------------------------------------|----|
| Elizabethtown Area School District        |                                                                                        |                                                          |    |
|                                           | Create New Account                                                                     |                                                          |    |
|                                           | If this is your first time accessing the online<br>Please enter the information below. | registration system, you will need to create an account. |    |
|                                           | Your First Name:                                                                       |                                                          |    |
|                                           | Your Last Name:                                                                        |                                                          |    |
|                                           | Your Email Address:                                                                    |                                                          |    |
|                                           | Confirm Your Email Address                                                             |                                                          |    |
|                                           | Your desired Password:                                                                 |                                                          |    |
|                                           | Confirm your Password:                                                                 |                                                          |    |
|                                           | Sample Security Questions:                                                             | <choose a="" question=""></choose>                       |    |
|                                           | Security Question:                                                                     |                                                          |    |
|                                           | Security Answer:                                                                       |                                                          |    |
|                                           |                                                                                        | Next                                                     |    |

Once your account has been created a validation code will be sent to your email account. If you do not receive an email with your validation code within a few minutes please check your "trash" and "spam" files. You will need this code to confirm your email address

The following screen will appear:

| COMMUNITY WEB PORTAL STUDENT REGISTRATION |                                                                                                    | Sapı |
|-------------------------------------------|----------------------------------------------------------------------------------------------------|------|
| Elizabethtown Area School District        |                                                                                                    |      |
|                                           |                                                                                                    |      |
|                                           | Your Account has been Created<br>Your account has been created. The next step is to confirm your email address. Please check your email and |      |
|                                           | follow steps listed in that email. Registration Login Screen                                                                                |      |
|                                           |                                                                                                    |      |

Click on "Registration Login Screen".

On the next screen you will need to confirm your email address:

| COMMUNITY WEB PORTAL STUDENT REGISTRATION |                                                                                                    | Sapphire Softwa |
|-------------------------------------------|----------------------------------------------------------------------------------------------------|-----------------|
| Elizabethtown Area School District        |                                                                                                    |                 |
| Registratio                               | Login     Section     Section     Sec |                 |

Click on "Confirm My Email Address".

The following screen will appear:

| REGISTRATION                                                                                                    |
|----------------------------------------------------------------------------------------------------|
|                                                                                                    |
| istrict                                                                                                    |
|                                                                                                    |
| Operatives Excellent                                                                                                    |
| Confirm Email                                                                                                    |
| After you create your account, an email is sent which contains your validation code. You must enter that code<br>here to verify your email address.                                                                                                    |
| If you have not created an account yet, please create an account first. Please enter the information below.                                                                                                    |
| Your Email Address:                                                                                                    |
| Your Password:                                                                                                    |
| Your Validation Code:                                                                                                    |
| Next                                                                                                    |
| After you create your account, an email is sent which contains your validation code. You must enter that code here to verify your email address. If you have not created an account yet, please create an account first. Please enter the information below. Your Email Address: Your Password: Your Validation Code: Next |

Please enter your password. Then click on "Next".

The next screen will appear and indicate that your account is now active:

| COMMUNITY WEB PORTAL STUDENT REGISTRATION |                                                                       | Sapphire Softw |
|-------------------------------------------|-----------------------------------------------------------------------|----------------|
|                                           |                                                                       | Lo             |
| Elizabethtown Area School District        |                                                                       | States (199    |
|                                           |                                                                       |                |
|                                           |                                                                       |                |
|                                           | Create New Account                                                    |                |
|                                           | Your account is now active. You can login by clicking the link below. |                |
|                                           | Registration Login Screen                                             |                |
|                                           |                                                                       |                |
|                                           |                                                                       |                |

Click on "Registration Login Screen".

This will take you to the Registration Login screen. Please enter your email address and password. Click on "Login".

The following screen will appear:

| Welcome C                                                      | ayle                               |                     |   |  |
|----------------------------------------------------------------|------------------------------------|---------------------|---|--|
| Start a New Registra                                           | tion with Elizabethtown            | Area School Distric | t |  |
| This tool was designed to al<br>register their children with t | low parents to<br>ne Elizabethtown |                     |   |  |
| Area Cohool District The inf                                   | ormation you                       |                     |   |  |
| Area School District. The inf<br>provide will be helpful in ma | king the enrollment                |                     |   |  |

Click on "Create" and begin entering student data.

The first page is the Registration Index Screen. This page will inform you if the pages are complete or incomplete. The Registration website will take you through enrollment using the "Next" and "Previous" buttons.

All required fields must be completed. Questions with a red asterisk (\*) are required and must be completed. Enter all required information and select "Next" to continue moving through the registration pages. Pressing "Next" automatically saves the information that you have entered. There is also a "Save" button on the lefthand side of your screen. If you need to leave the program save your information and log out. You may return to the registration account at any time and log in using your email address and password. When you have logged back into the Registration website click on the existing registration and press "Edit" under the registration you need to complete.

Submitting your registration:

Once you have completed all of the required registration information simply press "Submit Registration" to complete. The page will confirm whether or not you have completed all of the required information. Your registration will not be reviewed/approved if you do not complete all of the required fields. Please go through your registration and verify that all pages are complete before submitting.

## **Required documentation for registration:**

- Student's birth certificate
- Student's immunization record
- Photo ID of parent/guardian
- Current photo of your child(ren) for safety and security reasons
- TWO Proofs of residency of parent/guardian's residency in the Elizabethtown Area School District

Required documentation can be uploaded to the online registration form. Please remember to click "Save" after uploading. If not, the documents will not be saved into the program. If you are unable to upload the required documentation, you may email them to the registrar at becky\_greenly@etownschools.org, fax them to 717-361-1842 or make an appointment to drop them off at the office.

Please watch for an email from the registrar once you submit your online registration form.

Most registrations will not require an in-person appointment. If you would like an inperson appointment, please contact the Registration Office at 717-361-4893.